# Módulo de información anticipada y reingeniería del manifiesto SIM – Vía aérea Usuarios externos

Resolución General Nº 4517/19

Manual de Operación Versión 1.00

| 1 | ALCANCE Y OBJETIVO                                   | 3  |
|---|------------------------------------------------------|----|
| 2 | REQUISITOS FUNCIONALES Y HABILITACIÓN DEL SERVICIO   | 3  |
| 3 | GENERACIÓN DE MANIFIESTOS SIM (WEB)                  | 7  |
| 4 | REGISTRO DE MANIFIESTOS SIM                          | 9  |
| 5 | RATIFICACIÓN DE AUTORÍA DE MANIFIESTOS SIM (WEB)     | 10 |
| 6 | CONFIRMACIÓN DE ARRIBO DEL MEDIO DE TRANSPORTE       | 12 |
| 7 | PRESENTACIÓN AUTOMÁTICA DE MANIFIESTOS SIM DE        | 16 |
|   | IMPORTACIÓN                                          |    |
|   | CONSULTA DE MANIFIESTOS SIM DE IMPORTACIÓN GENERADOS | 17 |
| 8 | AUTOMÁTICAMENTE                                      |    |

## MÓDULO DE INFORMACIÓN ANTICIPADA Y

## **REINGENIERIA DEL MANIFIESTO SIM- VÍA AÉREA**

| 1 | ALCANCE Y OBJETIVO |
|---|--------------------|
|   |                    |

La Resolución General N°4517/19 (AFIP) dispuso la reingeniería del Manifiesto SIM-Vía Aérea con el objeto de automatizar su generación y presentación.

El objetivo del presente manual, orientado al usuario ATA, es brindarle una ayuda práctica describiendo los nuevos procedimientos que abarcan:

- La transmisión del set de datos IATA en formato XML.
- La generación y registro de los manifiestos SIM.
- La ratificación de autoría de los manifiestos SIM
- La confirmación de arribo del medio de transporte
- Presentación automática de manifiestos.
- La consulta de los manifiestos generados.

#### **Requisitos funcionales**

Deberá utilizarse un explorador como los detallados a continuación:

- □ Internet Explorer 10 o Superior.
- □ Google Chrome 52 o Superior.

#### Habilitación del servicio

Deberá ingresar su usuario y clave fiscal en el sitio "web" del Organismo (<u>http://www.arca.gob.ar</u>). Ingresar al servicio Administrador de Relaciones de clave fiscal, para adherir un nuevo servicio.

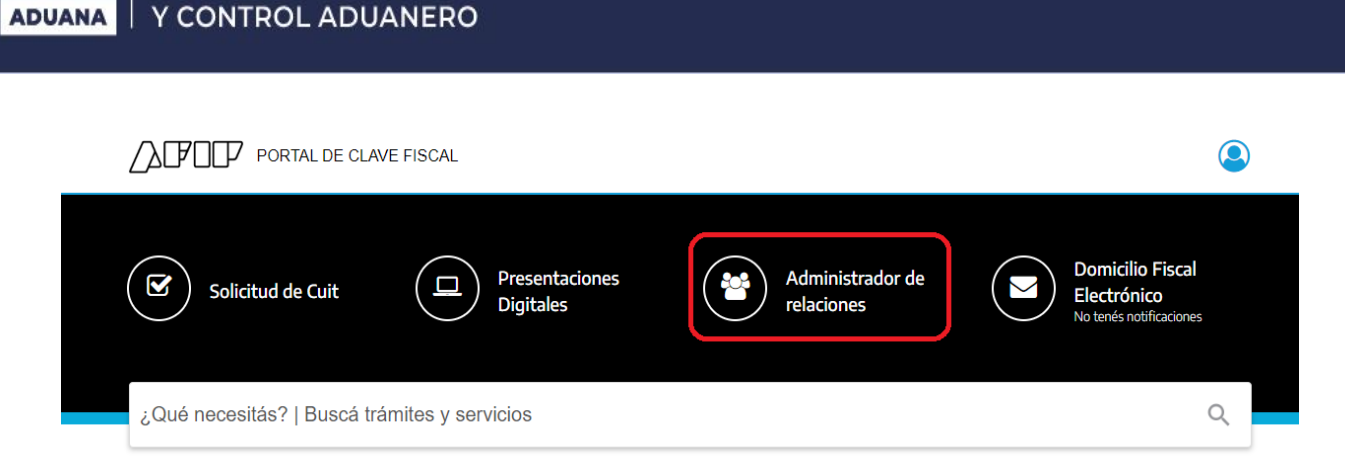

También se podrá utilizar el buscador para agregar un servicio de ARCA.

AGENCIA DE RECAUDACIÓN

| PORTAL DE CLAVE FISCAL                                                                                                    |    |  |  |  |  |  |  |  |  |
|----------------------------------------------------------------------------------------------------|----|--|--|--|--|--|--|--|--|
| Registro Único<br>Tributario Presentaciones<br>Digitales Administrador de<br>relaciones Digitales No tenés notificaciones |    |  |  |  |  |  |  |  |  |
| Gestión de mani                                                                                                    | ۹. |  |  |  |  |  |  |  |  |
| Gestión del Manifiesto Aéreo<br>Sistema para la gestión de manifiesto aéreo automático                                    | ar |  |  |  |  |  |  |  |  |

Existirán dos nuevos servicios, el servicio de "Gestión de Manifiesto Aéreo" permitirá la presentación, confirmación de arribo y consulta de manifiestos generados.

El servicio "Ratificación manifiesto aéreo" permitirá al ATA o su apoderado ratificar la autoría del manifiesto. Para este último, será requisito necesario contar con clave fiscal con nivel 4 de seguridad.

Adherir el nuevo servicio "Gestión de Manifiesto Aéreo"/ "Ratificación de manifiesto"

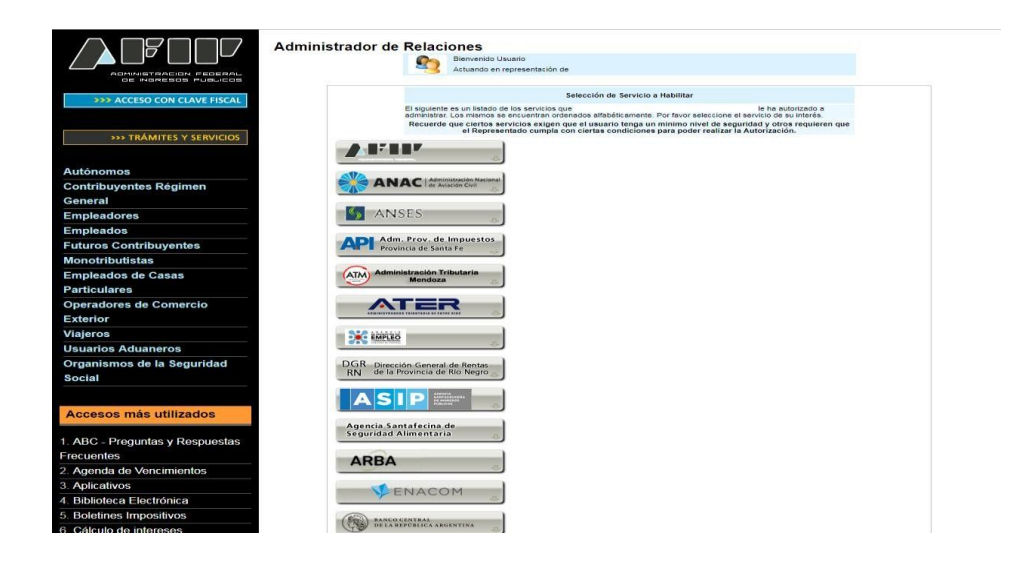

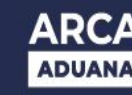

Una vez adherido el servicio, para conectarse deberá registrar la "EMPRESA", "TIPO DE AGENTE" y "ROL".

|                              |                                           | Usuario | 20040410024 | Host | ::1   |   |  |
|------------------------------|-------------------------------------------|---------|-------------|------|-------|---|--|
| Conexión<br>17/05/2019 10:07 |                                           |         |             |      |       |   |  |
|                              |                                           |         |             |      |       |   |  |
|                              | CONEXIÓN                                  |         |             |      |       |   |  |
|                              | EMPRESA<br>20040410024-CAMILO y ERNESTO   |         |             |      | ×     | • |  |
|                              | TIPO DE AGENTE<br>TRSP-TRSP-TRANSPORTISTA |         |             |      | ×     | - |  |
|                              | ROL                                       |         |             |      |       |   |  |
|                              | TRSP-Rol Agente de Transporte             |         |             |      | ×     | • |  |
|                              | 001-BS.AS.(CAPITAL)                       |         |             |      | ×     | • |  |
|                              | Seleccione un lugar operativo             |         |             |      |       | • |  |
|                              |                                           |         | INGRESAR    |      | SALIR |   |  |
|                              |                                           |         |             |      |       |   |  |

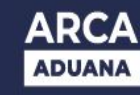

.

Luego de ello ingresará al servicio, tal como se muestra en la siguiente pantalla:

|                                   |  | A * & | USR: 20-22785659-4<br>EMP: 20-22785659-4 | AGENTE: ADUA<br>HOST: | ₽ |                          | Ξ     |
|-----------------------------------|--|-------|------------------------------------------|-----------------------|---|--------------------------|-------|
| TRANSACCIONES<br>Manifiesto Aéreo |  |       |                                          |                       |   | Gerthön Maniffeste Aéreo | V 1.1 |
| Generación de Manifiestos 👆       |  |       |                                          |                       |   |                          |       |
| Confirmación de Arribo            |  |       |                                          |                       |   |                          |       |
| Consulta de Manifiestos Generados |  |       |                                          |                       |   |                          |       |
|                                   |  |       |                                          |                       |   |                          |       |
|                                   |  |       |                                          |                       |   | Salir                    |       |

"Gestión de Manifiesto Aéreo"

#### "Ratificación de manifiesto"

|                                   | △ ★ ▲ USR: 20-22785659-4 AGENTE: ADUA<br>EMP: 20-22785659-4 HOST: .X84 ▷ |                          | =     |
|-----------------------------------|--------------------------------------------------------------------------|--------------------------|-------|
| TRANSACCIONES<br>Manifiesto Aéreo |                                                                          | Gestión Manifiesto Aéreo | V 1.1 |
| Delificación de Autoría           |                                                                          |                          |       |
|                                   |                                                                          |                          |       |
|                                   |                                                                          |                          |       |
|                                   |                                                                          |                          |       |
|                                   |                                                                          |                          |       |
|                                   |                                                                          |                          |       |
|                                   |                                                                          |                          |       |
|                                   |                                                                          |                          |       |
|                                   |                                                                          |                          |       |
|                                   |                                                                          |                          |       |
|                                   |                                                                          |                          |       |
|                                   |                                                                          |                          |       |
|                                   |                                                                          |                          |       |
|                                   |                                                                          | Salir                    |       |

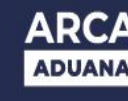

## 3 GENERACIÓN DE MANIFIESTOS SIM (WEB)

La aplicación "Generación de manifiestos" permitirá visualizar los mensajes XFFM transmitidos exitosamente del set de datos IATA.

Para mayor información respecto de la transmisión de la IA se sugiere consultar el manual del desarrollador en el micrositio "Módulo Manifiestos de carga de importación – Vía Aérea" – Sección "Manuales"

Mediante la selección del botón "Generación de Manifiestos" se ingresa a la aplicación:

|                             | △★▲ | USR: 20-22785659-4<br>EMP: 20-22785659-4 | AGENTE: ADUA<br>HOST: .X84 | Ð |                         | =     |
|-----------------------------|-----|------------------------------------------|----------------------------|---|-------------------------|-------|
| ciones<br>Isto Aéreo        |     |                                          |                            |   | Gestión Manifesto Aéreo | V 1.1 |
| ición de Manifiestos ရှ     |     |                                          |                            |   |                         |       |
| nación de Arribo            |     |                                          |                            |   |                         |       |
| ta de Manifiestos Generados |     |                                          |                            |   |                         |       |
|                             |     |                                          |                            |   |                         |       |
|                             |     |                                          |                            |   |                         |       |
|                             |     |                                          |                            |   |                         |       |
|                             |     |                                          |                            |   |                         |       |
|                             |     |                                          |                            |   |                         |       |
|                             |     |                                          |                            |   |                         |       |
|                             |     |                                          |                            |   |                         |       |
|                             |     |                                          |                            |   |                         |       |
|                             |     |                                          |                            |   |                         |       |
|                             |     |                                          |                            |   | Salir                   |       |

Una vez dentro de la aplicación, se podrá realizar la búsqueda de mensajes transmitidos, pudiendo utilizar el siguiente filtro:

• **Recepción de mensaje "desde" y "hasta".** Deberá ingresar el lapso de fechas, que no podrá ser superior a 30 días , para realizar la consulta, Cliqueando sobre el botón "Buscar" se dará comienzo a la consulta.

## ARCA | AGENCIA DE RECAUDACIÓN ADUANA | Y CONTROL ADUANERO

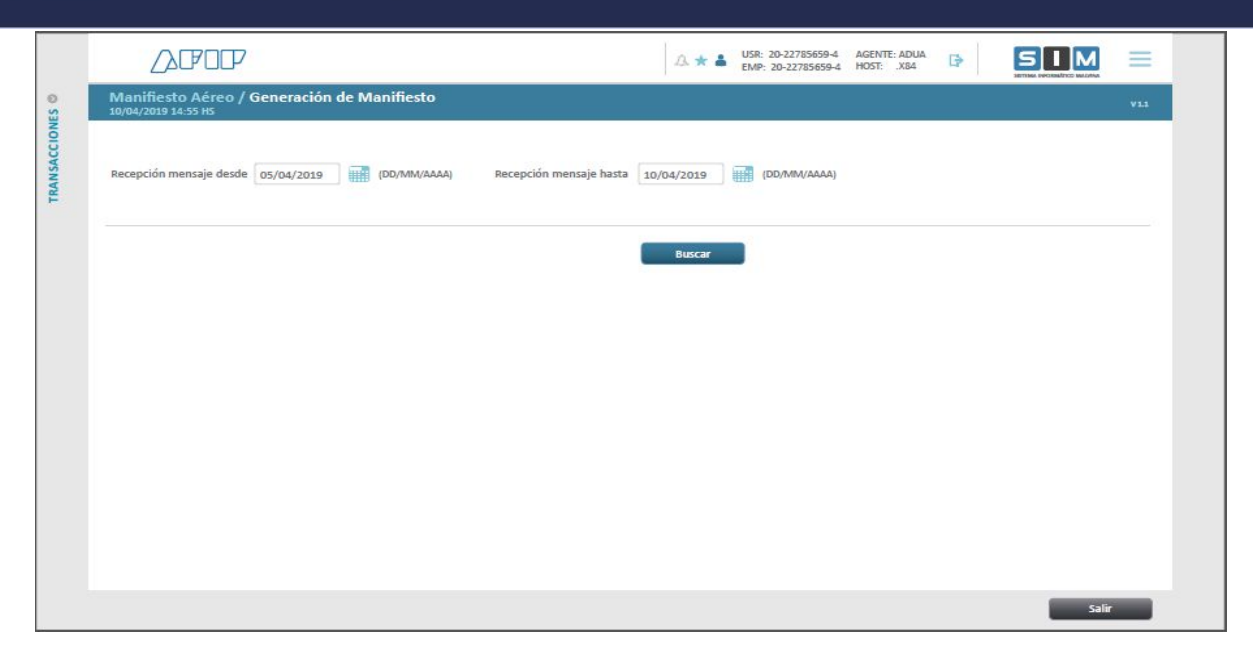

Se visualizará el listado de mensajes XFFM recibidos en el período indicado, tal como se muestra en la siguiente pantalla:

|        | ∕}₽°C                                                              |             |         |                     | A: ★ ▲ USR: 20-227856594 AGENTE: ADUA   FMP: 20-227856594 HOST: JX84 IP |                     |        |                       |                         |    |
|--------|--------------------------------------------------------------------|-------------|---------|---------------------|-------------------------------------------------------------------------|---------------------|--------|-----------------------|-------------------------|----|
| S<br>O | Manifiesto Aéreo / Generación de Manifiesto<br>10/04/2019 14:55 HS |             |         |                     |                                                                         |                     |        |                       |                         |    |
| CCION  | Recepción mensaje des                                              | sde 05/04/2 | 019     | Recepción mensaje h | asta 10/04/2019                                                         |                     |        |                       |                         |    |
|        | Listado de mensajes XFFM recibidos                                 |             |         |                     |                                                                         |                     |        |                       |                         |    |
|        | Número de vuelo                                                    | Origen      | Destino | Partida             | Arribo estimado                                                         | Recepción de XFFM   | Aduana | Lugar Operativo       | Generación de Manifiest | :0 |
|        | AR 1293                                                            | MIA         | EZE     | 10/04/2019 05:00:00 | 10/04/2019 14:10:00                                                     | 10/04/2019 14:10:00 | 073    | Depósito Lo Primo I 🔻 | Generar 👆               |    |
|        |                                                                    |             |         |                     |                                                                         |                     |        |                       |                         |    |
|        |                                                                    |             |         |                     |                                                                         |                     |        |                       |                         |    |
|        |                                                                    |             |         |                     |                                                                         |                     |        |                       |                         |    |
|        |                                                                    |             |         |                     |                                                                         |                     |        |                       |                         |    |
|        |                                                                    |             |         |                     |                                                                         |                     |        |                       |                         |    |
|        |                                                                    |             |         |                     |                                                                         |                     |        |                       |                         |    |
|        |                                                                    |             |         |                     |                                                                         |                     |        |                       |                         |    |
|        |                                                                    |             |         |                     |                                                                         |                     |        |                       |                         |    |
|        |                                                                    |             |         |                     |                                                                         |                     |        |                       |                         |    |
|        |                                                                    |             |         |                     |                                                                         |                     |        |                       | Salir                   |    |

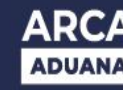

Se podrán visualizar uno o varios mensajes XFFM. Dependiendo del aeropuerto de arribo declarado en la IA, el sistema indicará la aduana de destino y un "Lugar operativo" que podrá ser modificado, eligiendo entre las opciones habilitadas de la lista desplegable, de acuerdo al lugar efectivo de descarga.

Revisados lo datos, se confirma la generación del manifiesto cliqueando sobre botón "Generar".

Ejecutada la generación del manifiesto, se cierra automáticamente la transmisión de información anticipada del vuelo. El sistema emite el siguiente mensaje de confirmación, indicando el número de manifiesto generado y su estado ("En curso"):

| Manifiesto Aéreo<br>10/04/2019 14:55 HS | Gestión Mainfielto Adreo | VLL           |                                                                  |                  |        |           |  |
|-----------------------------------------|--------------------------|---------------|------------------------------------------------------------------|------------------|--------|-----------|--|
| Recepción mensaje des                   | sde 05/04/2              | o19<br>ibidos | Recepción mensaje hasta 10/04/2019                               |                  |        |           |  |
| Número de vuelo                         |                          | Destin        | Notificación                                                     | Manifiesto       |        |           |  |
| AR 1293                                 | MIA                      | EZE           | Se ha generado el MANIFIESTO N° 18073MANI123456F, en estado EN G | CURSO.<br>Cerrar | rimo I | Generar t |  |
|                                         |                          |               |                                                                  |                  |        |           |  |
|                                         |                          |               |                                                                  |                  |        |           |  |
|                                         |                          |               |                                                                  |                  |        |           |  |

| 4 | REGISTRACIÓN DE MANIFIESTOS SIM |
|---|---------------------------------|
|   |                                 |

Empleando la transacción SIM existente (mmandsum1) se pasará el Manifiesto a estado "REGISTRADO".

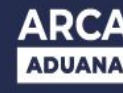

### 5 RATIFICACIÓN DE AUTORÍA DE MANIFIESTOS SIM (WEB)

La ratificación de autoría de la declaración (MANI SIM) solo podrá ser realizada por el ATA o su apoderado, habilitado para tal fin mediante un servicio con clave de seguridad nivel 4.

Al ingresar a la aplicación, el usuario podrá visualizar todos los manifiestos en estado "REGISTRADO" que le pertenecen.

Para poder ratificar un Manifiesto, será condición necesaria que el mismo se encuentre en estado "REGISTRADO".

Los agentes habilitados tendrán acceso a la aplicación, tal como se muestra en la siguiente pantalla:

|                                   |  | △★▲ | USR: 20-22785655-4<br>EMP: 20-22785659-4 | AGENTE: ADUA<br>HOST: .X84 | B |       | =     |
|-----------------------------------|--|-----|------------------------------------------|----------------------------|---|-------|-------|
| TRANSACCIONES<br>Manifiesto Aéreo |  |     |                                          |                            |   |       | V 1.1 |
| Ratificación de Autoría           |  |     |                                          |                            |   |       |       |
| C.                                |  |     |                                          |                            |   |       |       |
|                                   |  |     |                                          |                            |   |       |       |
|                                   |  |     |                                          |                            |   |       |       |
|                                   |  |     |                                          |                            |   |       |       |
|                                   |  |     |                                          |                            |   |       |       |
|                                   |  |     |                                          |                            |   |       |       |
|                                   |  |     |                                          |                            |   |       |       |
|                                   |  |     |                                          |                            |   |       |       |
|                                   |  |     |                                          |                            |   |       |       |
|                                   |  |     |                                          |                            |   |       |       |
|                                   |  |     |                                          |                            |   |       |       |
|                                   |  |     |                                          |                            |   | Salir | _     |

Una vez dentro de la aplicación, deberá completar obligatoriamente los parámetros de búsqueda: **Fecha de partida "desde" y "hasta".** 

Cliqueando el botón "Buscar" dará comienzo a la consulta.

|            |                                                                           | △★▲        | USR: 20-22785659-4<br>EMP: 20-22785659-4 | AGENTE: ADUA<br>HOST: .X84 | B |                          | =     |
|------------|---------------------------------------------------------------------------|------------|------------------------------------------|----------------------------|---|--------------------------|-------|
| NES O      | Manifiesto Aéreo / Ratificación de Autoría<br>10/04/2019 14:55 HS         |            |                                          |                            |   | Gestion Manificato Adres | V 1.1 |
| TRANSACCIO | Fecha de partida desde 05/04/2019 III (DO/MM/AAAA) Fecha de partida hasta | 10/04/2019 | (DD/MM/AAAA)                             |                            |   |                          |       |
|            |                                                                           | Buscar     |                                          |                            |   |                          |       |
|            |                                                                           |            |                                          |                            |   |                          |       |
|            |                                                                           |            |                                          |                            |   |                          |       |
|            |                                                                           |            |                                          |                            |   |                          |       |
|            |                                                                           |            |                                          |                            |   |                          |       |
|            |                                                                           |            |                                          |                            |   |                          |       |
|            |                                                                           |            |                                          |                            |   | Salir                    |       |

El sistema listará todos los manifiestos en estado "REGISTRADO" en el periodo de tiempo indicado y permitirá la selección de uno o varios para su ratificación, como se indica en la siguiente pantalla.

| Fecha de n         | artida des | de 05/    | 04/2019             | iecha de nartida hasta    | 10/04/2019       |        |                     |                     | Gestión Manifiesto        | Aéreo     |
|--------------------|------------|-----------|---------------------|---------------------------|------------------|--------|---------------------|---------------------|---------------------------|-----------|
| r cento de pr      |            |           |                     | contra de pareira dinasta | 20/04/2023       |        |                     |                     |                           |           |
| Listado d          | e manifi   | iestos pa | ra ratificar        |                           |                  |        |                     |                     |                           |           |
| Número<br>de vuelo | Origen     | Destino   | Partida             | Arribo estimado           | Manifiesto       | Aduana | Lugar Operativo     | Registro            | Confirmación<br>de arribo | Ratificar |
| AR 1293            | MIA        | EZE       | 10/04/2019 05:00:00 | 10/04/2019 14:00:00       | 18073MANI123456F | 073    | Depósito Lo Primo I | 10/04/2019 14:10:00 | 10/04/2019 14:10:00       |           |
|                    |            |           |                     |                           |                  |        |                     |                     |                           |           |
|                    |            |           |                     |                           |                  |        |                     |                     |                           |           |
|                    |            |           |                     |                           |                  |        |                     |                     |                           |           |
|                    |            |           |                     |                           |                  |        |                     |                     |                           |           |
|                    |            |           |                     |                           |                  |        |                     |                     |                           |           |
|                    |            |           |                     |                           |                  |        |                     |                     |                           |           |
|                    |            |           |                     |                           |                  |        |                     |                     |                           |           |
|                    |            |           |                     |                           |                  |        |                     |                     |                           |           |
|                    |            |           |                     |                           |                  |        |                     |                     |                           |           |

La ratificación de todos los manifiestos seleccionados se perfecciona al cliquear sobre el botón "RATIFICAR".

**Importante:** Si desea verificar lo que acaba de ratificar en esta etapa, deberá hacer la búsqueda en la aplicación "Consulta de Manifiestos Generados".

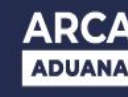

## 6 CONFIRMACIÓN DE ARRIBO SIM (WEB)

El ATA MT o su apoderado empleando esta aplicación registrarán y confirmarán la fecha de arribo del medio de Transporte.

Para poder realizarla es requisito obligatorio que el manifiesto se encuentre en estado "REGISTRADO".

Para ello deberá ingresar tal como se indica en la siguiente pantalla:

|                                   | △★▲ | USR: 20-22785659-4<br>EMP: 20-22785659-4 | AGENTE: ADUA<br>HOST: .X84 | B | SIM                      | Ξ     |
|-----------------------------------|-----|------------------------------------------|----------------------------|---|--------------------------|-------|
| TRANSACCIONES<br>Manifiesto Aéreo |     |                                          |                            |   | Gestilas Manifesto Aéreo | V 1.1 |
| Generación de Manifiestos         |     |                                          |                            |   |                          |       |
| Confirmación de Arribo 👆          |     |                                          |                            |   |                          |       |
| Consulta de Manifiestos Generados |     |                                          |                            |   |                          |       |
|                                   |     |                                          |                            |   |                          |       |
|                                   |     |                                          |                            |   |                          |       |
|                                   |     |                                          |                            |   |                          |       |
|                                   |     |                                          |                            |   |                          |       |
|                                   |     |                                          |                            |   |                          |       |
|                                   |     |                                          |                            |   |                          |       |
|                                   |     |                                          |                            |   |                          |       |
|                                   |     |                                          |                            |   |                          |       |
|                                   |     |                                          |                            |   | Salir                    |       |

Una vez dentro de la aplicación, deberá completar obligatoriamente los parámetros de búsqueda: **Fecha de partida "desde" y "hasta".** 

Cliqueando el botón "Buscar" dará comienzo a la consulta.

|             |                                                                  | △★ ▲                          | USR: 20-22785659-4<br>EMP: 20-22785659-4 | AGENTE: ADUA<br>HOST: X84 | SIM                      | Ξ   |
|-------------|------------------------------------------------------------------|-------------------------------|------------------------------------------|---------------------------|--------------------------|-----|
| ES @        | Manifiesto Aéreo / Confirmación de Arribo<br>10/04/2019 14:55 HS |                               |                                          |                           | Gestión Manifiesto Aéreo | VII |
| TRANSACCION | Fecha de partida desde 05/04/2019 (DD/MM/AAAA) Fech              | a de partida hasta 10/04/2019 | (DD/MM/AAAA)                             |                           |                          |     |
|             |                                                                  | Buscar                        |                                          |                           |                          |     |
|             |                                                                  |                               |                                          |                           |                          |     |
|             |                                                                  |                               |                                          |                           |                          |     |
|             |                                                                  |                               |                                          |                           |                          |     |
|             |                                                                  |                               |                                          |                           |                          |     |
|             |                                                                  |                               |                                          |                           |                          |     |
|             |                                                                  |                               |                                          |                           |                          |     |
|             |                                                                  |                               |                                          |                           | Salir                    |     |

El sistema listará todos los manifiestos registrados pertenecientes al ATA MT.

| $\Box$                 |                      | P         |                     |                         |           | A ★ ♣ ↓          | ISR: 20-22785<br>MP: 20-22785 | 659-4 AGENTE: ADUA<br>659-4 HOST: .X84 | S          |                     |
|------------------------|----------------------|-----------|---------------------|-------------------------|-----------|------------------|-------------------------------|----------------------------------------|------------|---------------------|
| Manifies<br>10/04/2019 | to Aéreo<br>14:55 HS | ) / Confi | rmación de Arribo   | ii                      |           |                  |                               |                                        |            | MILES Advecto       |
| Fecha de pa            | artida desde         | 05/04/2   | 019 Fech            | a de partida hasta 10/0 | 04/2019   |                  |                               |                                        |            |                     |
| Listado vi             | uelos recib          | oidos     |                     |                         |           |                  |                               |                                        |            |                     |
| Número<br>de vuelo     | Origen               | Destino   | Partida             | Arribo estimado         | Matrícula | Manifiesto       | Aduana                        | Lugar Operativo                        | Ratificado | Confirmar<br>arribo |
| AR 1293                | MIA                  | EZE       | 10/04/2019 05:00:00 | 10/04/2019 14:00:00     | A6 ECA    | 18073MANI123456F | 073                           | Depósito Lo Primo I 🛛 🔻                | SI         | Confirmar           |
|                        |                      |           |                     |                         |           |                  |                               |                                        |            |                     |
|                        |                      |           |                     |                         |           |                  |                               |                                        |            |                     |

Al presionar el botón "Confirmar", se abrirá un POP UP.

Si se tratara de un vuelo compartido, el ATA MT deberá adicionar la información de los ATA CVC y sus manifiestos de carga en estado REGISTRADO. Dicha relación será posible cliqueando el botón "CO-SHARE".

En caso que se trate de un vuelo único, el usuario registra y confirma el arribo del medio de

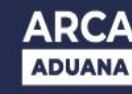

transporte cliqueando el botón "ACEPTAR".

|       |                             | Ţ             |               |                   | A *                 | USR: 20-2278<br>EMP: 20-2278 | 5659-4 AGENTE: ADUA<br>15659-4 HOST: .X84 | •        |          |     |
|-------|-----------------------------|---------------|---------------|-------------------|---------------------|------------------------------|-------------------------------------------|----------|----------|-----|
| ES O  |                             |               |               |                   |                     |                              |                                           |          | GM       | VII |
| CCION | Fecha de partida desde      |               | Fecha de part | iida hasta 10/04/ |                     |                              |                                           |          |          |     |
| ANSA  | Listado vuelos reci         | bidos         |               |                   |                     |                              |                                           |          |          |     |
|       | Número Origi<br>AR 1293 MIA | Confirmac     | ión de Arribo |                   |                     |                              |                                           |          | Confirma |     |
|       |                             | Nro. de vuelo | AR 1293       | Destino           | EZE                 | Manifiesto                   | 18073MANI123456F                          |          |          |     |
|       |                             | Origen        | MIA           | Partida           | 10/04/2019 05:00:00 | Matricula                    | A6 ECA                                    |          |          |     |
|       |                             |               |               |                   |                     |                              |                                           |          |          |     |
|       |                             |               |               |                   |                     | Aceptar                      | Volver                                    | Co-Share |          |     |
|       |                             |               |               |                   |                     |                              |                                           |          |          |     |
|       |                             |               |               |                   |                     |                              |                                           |          |          |     |
|       |                             |               |               |                   |                     |                              |                                           |          |          |     |
|       |                             |               |               |                   |                     |                              |                                           |          |          |     |
|       |                             |               |               |                   |                     |                              |                                           |          |          |     |
|       |                             |               |               |                   |                     |                              |                                           |          | Salir    |     |

Mediante el ingreso del CUIT del ATA CVC y número de vuelo podrá buscar el manifiesto a relacionar.

En caso que no exista un manifiesto que cumpla con las condiciones, el manifiesto no se encuentre en estado "Registrado" o que el arribo haya sido confirmado previamente el sistema emitirá el mensaje de error correspondiente.

Se detallan los mensajes posibles:

- "No existe manifiesto para ese CUIT y numero de vuelo."
- "El manifiesto no se encuentra Registrado."
- "Ya se ha confirmado el arribo para ese CUIT y número de vuelo, manifiesto xxx."

| Fecha de partida desd             |                         | Fecha de par   | rida hasta 10/04/20 |                            |                         |                            | Genti    | in Mariflasta Aérop |  |
|-----------------------------------|-------------------------|----------------|---------------------|----------------------------|-------------------------|----------------------------|----------|---------------------|--|
| Número<br>de vuelo<br>AR 1293 Mia | Confirmaci              | ión de Arribo  |                     |                            |                         |                            |          | Confirma            |  |
|                                   | Nro. de vuelo<br>Origen | AR 1293<br>MIA | Destino<br>Partida  | EZE<br>10/04/2019 05:00:00 | Manifiesto<br>Matricula | 18073MANI123456F<br>A6 ECA |          |                     |  |
|                                   | Co-Share                |                |                     |                            |                         |                            |          |                     |  |
|                                   | CUIT                    | 30-28370023-3  | Nro. de vuelo       | FE 1414                    | Manifiesto              | 18073MANI459863J           | Agregar  |                     |  |
|                                   |                         |                |                     |                            | Aceptar                 | Volver                     | Co-Share |                     |  |
|                                   |                         |                |                     |                            |                         |                            |          |                     |  |

Mediante los botones "agregar" o "quitar " podrá incorporar o eliminar relaciones.

| Manifiesto Aéreo                              | D<br>/ Confirmaci | ón de Arribo  |               | A.*                 | USR: 20-2278<br>EMP: 20-2278 | 659-4 AGENTE: ADUA<br>5659-4 HOST: .X84 | •        | GM                      |          |
|-----------------------------------------------|-------------------|---------------|---------------|---------------------|------------------------------|-----------------------------------------|----------|-------------------------|----------|
| 10/64/2019 14:55 HS<br>Fecha de partida desde |                   | Fecha de pa   |               |                     |                              |                                         | 61       | rfiðir Marifhesta Aðróo |          |
| Listado vuelos recil                          | pidos             |               |               |                     |                              |                                         |          |                         |          |
| Número<br>de vuelo Origi<br>AR 1293 Mila      | Confirmac         | ión de Arribo |               |                     |                              |                                         |          | Confirm<br>arribo       | iar<br>I |
|                                               | Nro. de vuelo     | AR 1293       | Destino       | EZE                 | Manifiesto                   | 18073MANI123456F                        |          |                         |          |
|                                               | Origen            | MIA           | Partída       | 10/04/2019 05:00:00 | Matricula                    | A6 ECA                                  |          |                         |          |
|                                               | Co-Share          |               |               |                     |                              |                                         |          |                         |          |
|                                               | CUIT              | 30-28370023-3 | Nro. de vuelo | FE 1414             | Manifiesto                   | 18073MANI459863J                        | Quitar   |                         |          |
|                                               | CUIT              | 30-61552737-5 | Nro. de vuelo | AR 4562             | Manifiesto                   | 18073MANI654712L                        | Quitar   |                         |          |
|                                               | CUIT              |               | Nro. de vuelo |                     | Manifiesto                   |                                         | Agregar  |                         |          |
|                                               |                   |               |               |                     |                              |                                         |          |                         |          |
|                                               |                   |               |               |                     | Aceptar                      | Volver                                  | Co-Share |                         |          |
|                                               |                   |               |               |                     |                              |                                         |          |                         |          |
|                                               |                   |               |               |                     |                              |                                         |          | _                       |          |
|                                               |                   |               |               |                     |                              |                                         |          | Salir                   |          |

Una vez que en la grilla CO-SHARE se visualicen todos los vuelos para los cuales se quiere confirmar el arribo, deberá confirmar el bloque (Cliqueando en botón "ACEPTAR").

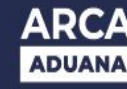

7

**Nota:** La confirmación corresponde al evento logístico en el cual el medio de transporte toca pista en el punto operativo de descarga. Se permitirá indicar e esta instancia si el vuelo es compartido, el ATA deberá indicar la CUIT y número de vuelo para cada CO-SHARE. El sistema verificará que la CUIT sea válida y de un ATA habilitado, y que exista un Manifiesto

"REGISTRADO" para esa matricula.

## PRESENTACIÓN AUTOMÁTICA DE MANIFIESTOS SIM DE IMPORTACIÓN

El Manifiesto pasará automáticamente a estado "PRESENTADO" siempre que se hayan cumplido las siguientes condiciones:

- Que el Manifiesto se encuentre en estado "Registrado".
- Se hubiere Ratificado la autoría de la declaración (MANI SIM)
- y hayan pasados 15 minutos contados desde el registro de la Confirmación de Arribo del medio de transporte.

Cabe aclarar que al realizarse la presentación del MANI de manera automática y en formato digital, no se deberá presentar en formato papel el manifiesto (MANI SIM) ante el servicio aduanero.

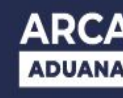

| 8 | CONSULTA DE MANIFIESTOS GENERADOS |
|---|-----------------------------------|
|---|-----------------------------------|

Con la presente aplicación el usuario podrá consultar un listado de declaraciones

Image: State of the state of the state of the

generadas y observar el último estado de cada una:

Los filtros que podrá utilizar son los siguientes:

- Fecha de vuelo "desde" y "hasta". Deberá cargar estos datos de manera obligatoria para mostrar el listado de los manifiestos.
- Número de vuelo. Si lo desea podrá seleccionar un número de vuelo en particular, pero por defecto se visualizarán todos.
- **Estado.** Si lo desea podrá seleccionar algún estado en particular, pero por defecto se visualizarán todos.

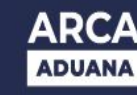

Al cliquear sobre el botón "Buscar" se dará comienzo a la consulta.

|                                                                                                    | FOC-                                                                            | /                                                                                                    |                                                                                                    |                                                                                                    |                                                                       | ▲★▲                           | USR: 20-22785659-4<br>EMP: 20-22785659-4                                                              | AGENTE: ADUA<br>HOST: .X84                                      |                                                                         |                             |
|----------------------------------------------------------------------------------------------------|---------------------------------------------------------------------------------|----------------------------------------------------------------------------------------------------|----------------------------------------------------------------------------------------------------|----------------------------------------------------------------------------------------------------|-----------------------------------------------------------------------|-------------------------------|----------------------------------------------------------------------------------------------------|-----------------------------------------------------------------|-------------------------------------------------------------------------|-----------------------------|
| Manifiesto                                                                                                    | Aéreo ,<br>5 HS                                                                 | / Consu                                                                                                    | lta de Manifiestos                                                                                           | s Generados                                                                                                    |                                                                       |                               |                                                                                                    |                                                                 |                                                                         | V1.1                        |
|                                                                                                    |                                                                                 |                                                                                                    |                                                                                                    |                                                                                                    |                                                                       |                               |                                                                                                    |                                                                 |                                                                         |                             |
| Fecha de vuelo                                                                                                    | desde                                                                           | 05/04/20                                                                                                    | 19 (DD/MM/AA                                                                                                 | (AA) Fecha de v                                                                                                  | vuelo hasta 10/04/2                                                   | 019                           | (DD/MM/AAAA)                                                                                          |                                                                 |                                                                         |                             |
| Número de vue                                                                                                    | lo                                                                              |                                                                                                    |                                                                                                    | Estado                                                                                                    | Seleccio                                                              | ne Estado                     | •                                                                                                    |                                                                 |                                                                         |                             |
|                                                                                                    |                                                                                 |                                                                                                    |                                                                                                    |                                                                                                    | В                                                                     | iscar                         |                                                                                                    |                                                                 |                                                                         |                             |
|                                                                                                    |                                                                                 |                                                                                                    |                                                                                                    |                                                                                                    |                                                                       |                               |                                                                                                    |                                                                 |                                                                         |                             |
|                                                                                                    |                                                                                 |                                                                                                    |                                                                                                    |                                                                                                    |                                                                       |                               |                                                                                                    |                                                                 |                                                                         |                             |
|                                                                                                    |                                                                                 |                                                                                                    |                                                                                                    |                                                                                                    |                                                                       |                               |                                                                                                    |                                                                 |                                                                         |                             |
|                                                                                                    |                                                                                 |                                                                                                    |                                                                                                    |                                                                                                    |                                                                       |                               |                                                                                                    |                                                                 |                                                                         |                             |
|                                                                                                    |                                                                                 |                                                                                                    |                                                                                                    |                                                                                                    |                                                                       |                               |                                                                                                    |                                                                 |                                                                         |                             |
|                                                                                                    |                                                                                 |                                                                                                    |                                                                                                    |                                                                                                    |                                                                       |                               |                                                                                                    |                                                                 |                                                                         |                             |
|                                                                                                    |                                                                                 |                                                                                                    |                                                                                                    |                                                                                                    |                                                                       |                               |                                                                                                    |                                                                 |                                                                         |                             |
|                                                                                                    |                                                                                 |                                                                                                    |                                                                                                    |                                                                                                    |                                                                       |                               |                                                                                                    |                                                                 |                                                                         |                             |
|                                                                                                    |                                                                                 |                                                                                                    |                                                                                                    |                                                                                                    |                                                                       |                               |                                                                                                    |                                                                 | _                                                                       | Salir                       |
|                                                                                                    |                                                                                 |                                                                                                    |                                                                                                    |                                                                                                    |                                                                       |                               |                                                                                                    |                                                                 |                                                                         |                             |
|                                                                                                    |                                                                                 |                                                                                                    |                                                                                                    |                                                                                                    |                                                                       |                               |                                                                                                    |                                                                 |                                                                         |                             |
| D                                                                                                    |                                                                                 | P                                                                                                    |                                                                                                    |                                                                                                    |                                                                       | A * 1                         | USR: 20-22785659-4<br>EMP: 20-22785659-4                                                              | AGENTE: ADUA<br>HOST: .X84                                      | B                                                                       |                             |
| Manifies                                                                                                    | to Aére                                                                         | 7<br>∋o / Cor                                                                                                    | nsulta de Manifies                                                                                           | tos Generados                                                                                                    |                                                                       | A *                           | USR: 20-22785659-4<br>EMP: 20-22785659-4                                                              | AGENTE: ADUA<br>HOST: X84                                       |                                                                         |                             |
| Manifies<br>10/04/2019<br>Fecha de pa                                                                                                    | to Aére<br>14:55 HS                                                             | <b>7</b><br>e <b>o / Cor</b><br>de 05/                                                                                                    | nsulta de Manifies                                                                                           | i <b>tos Generados</b><br>echa de partida hasta                                                                  | 10/04/2019                                                            | A * 1                         | USR: 20-22785659-4<br>EMP: 20-22785659-4                                                              | AGENTE: ADUA<br>HOST: X84                                       |                                                                         | Incompany V1.1              |
| Manifies<br>10/04/2019<br>Fecha de pa<br>Número de                                                                                                    | to Aére<br>14:55 HS<br>Intida desi<br>vuelo                                     | <b>- 7</b><br>eo / Cor<br>de 05/<br>-                                                                                                    | nsulta de Manifies<br>(04/2019 Fe<br>Er                                                                      | s <b>tos Generados</b><br>echa de partida hasta<br>stado                                                         | 10/04/2019                                                            | <b>∆</b> ★ <b>i</b>           | USR: 20-22785659-4<br>EMP: 20-22785659-4                                                              | AGENTE: ADUA<br>HOST: X84                                       |                                                                         | Info Malinea<br>Marine V1.1 |
| Manifies<br>10/04/2019<br>Fecha de pa<br>Número de<br>Listado de                                                                                                    | to Aére<br>14:55 HS<br>irtida desi<br>vuelo                                     | eo / Cor<br>de 05/<br>-                                                                                                    | nsulta de Manifies<br><sup>(04/2019 Fe<br/>Er<br/>nerados</sup>                                              | <b>stos Generados</b><br>echa de partida hasta<br>stado                                                          | 10/04/2019<br>-                                                       | A * 1                         | USR: 20-22785659-4<br>EMP: 20-22785659-4                                                              | AGENTE: ADUA<br>HOST: X84                                       | B SIL                                                                   |                             |
| Manifies<br>10/04/2019<br>Fecha de pa<br>Número de<br>Listado de<br>Número<br>de vuelo                                                                                                    | to Aére<br>14:55 HS<br>Irtida desivuelo<br>vuelo<br>Origen                      | eo / Cor<br>de 05/<br>estos ger<br>Destino                                                                                                    | nsulta de Manifies<br>104/2019 Fr<br>Br<br>nerados<br>Partida                                                | tos Generados<br>echa de partida hasta<br>stado<br>Arribo estimado                                               | 10/04/2019<br>-<br>Manifiesto                                         | Aduana                        | USR: 20-22785659-4<br>EMP: 20-22785659-4<br>Lugar Operativo                                           | AGENTE: ADUA<br>HOST: X84                                       | Confirmación<br>de arribo                                               | Ratificado                  |
| Manifies<br>10/04/2019<br>Fecha de pa<br>Número de<br>Listado de<br>Número<br>de vuelo<br>AR 1293                                                                                                    | to Aére<br>14:55 HS<br>irtida desivuelo<br>e Manifi<br>Origen<br>MIA            | eo / Cor<br>de 05/<br>-<br>estos ger<br>Destino<br>EZE                                                                                                    | 104/2019 Fr<br>104/2019 Fr<br>Er<br>Inerados<br>Partida<br>10/04/2019 05:00:00                               | echa de partida hasta<br>tado<br>Arribo estimado<br>10/04/2019 14:00:00                                          | 10/04/2019<br>-<br>Manifiesto<br>18073MANI123456F                     | Aduana<br>073                 | USR: 20-22785659-4<br>EMP: 20-22785659-4<br>Lugar Operativo<br>Depósito Lo Primo                      | AGENTE: ADUA<br>HOST: X84                                       | Confirmación<br>de arribo<br>10/04/2019 14:10:00                        | Ratificado                  |
| Manifies<br>10/04/2019<br>Fecha de pa<br>Número de<br>Listado de<br>Número<br>de vuelo<br>AR 1293<br>AR 1293                                                                                                    | to Aére<br>14:55 HS<br>irtida desi<br>vuelo<br>e Manifi<br>Origen<br>MIA<br>MIA | eo / Cor<br>de 05/<br>estos gel<br>Destino<br>EZE<br>EZE                                                                                                    | 104/2019 Fe<br>nerados<br>Partida<br>10/04/2019 05:00:00<br>10/04/2019 05:00:00                              | tos Generados<br>echa de partida hasta<br>stado<br>Arribo estimado<br>10/04/2019 14:00:00<br>10/04/2019 14:00:00 | 10/04/2019<br>-<br>Manifiesto<br>18073MANI123456F<br>18073MANI123520K | Aduana<br>073<br>073          | USR: 20-22785659-4<br>EMP: 20-22785659-4<br>Lugar Operativo<br>Depósito Lo Primo<br>Depósito Lo Primo | AGENTE: ADUA<br>HOST: X84<br>Estado<br>Presentado<br>Presentado | Confirmación<br>de arribo<br>10/04/2019 14:10:00                        | Ratificado<br>SI<br>NO      |
| Manifies<br>10/04/2019<br>Fecha de pa<br>Número de<br>Listado de<br>Número<br>de vuelo<br>AR 1293                                                                                                    | to Aére<br>14:55 HS<br>irtida dese<br>vuelo<br>Manifi<br>MIA<br>MIA             | eo / Cor<br>de 05/<br><br>estos ger<br>EZE<br>EZE                                                                                                    | 10/04/2019 Fe<br>Berados<br>Partida<br>10/04/2019 05:00:00<br>10/04/2019 05:00:00                            | cha de partida hasta<br>stado<br>Arribo estimado<br>10/04/2019 14:00:00                                          | 10/04/2019<br>-<br>Manifiesto<br>18073MANI123456F<br>18073MANI123520K | A 🗙 Aduana<br>073<br>073      | USR: 20-22785659-4<br>EMP: 20-22785659-4<br>Lugar Operativo<br>Depósito Lo Primo                      | AGENTE: ADUA<br>HOST: X84<br>Estado<br>Presentado               | Confirmación<br>de arribo<br>10/04/2019 14:10:00                        | Ratificado<br>Si<br>NO      |
| Manifies<br>10/04/2019<br>Fecha de pa<br>Número de<br>Listado de<br>Número<br>de vuelo<br>AR 1293<br>AR 1293                                                                                                    | to Aére<br>14:55 HS<br>irtida desivuelo.<br>e Manifi<br>Origen<br>MIA<br>MIA    | eo / Cor<br>de 05/<br>estos gen<br>Destino<br>EZE<br>EZE                                                                                                    | 104/2019 Fe<br>nerados<br>Partida<br>10/04/2019 05:00:00<br>10/04/2019 05:00:00                              | tos Generados<br>echa de partida hasta<br>stado<br>Arribo estimado<br>10/04/2019 14:00:00<br>10/04/2019 14:00:00 | 10/04/2019<br>-<br>Manifiesto<br>18073MANI123456F<br>18073MANI123520K | A * 4<br>Aduana<br>073<br>073 | USR: 20-22785659-4<br>EMP: 20-22785659-4<br>Lugar Operativo<br>Depósito Lo Primo                      | AGENTE: ADUA<br>HOST: X84<br>Estado                             | Confirmación<br>de arribo<br>10/04/2019 14:10:00                        | Ratificado<br>SI<br>NO      |
| Contraction of the second second seco | to Aére<br>14:55 HS<br>Irrtida des-<br>vuelo<br>Manifi<br>Mia<br>Mia            | de 05/<br>-<br>estos ger<br>Destino<br>EZE<br>EZE                                                                                                    | 104/2019 Fr<br>Berados<br>Partida<br>10/04/2019 05:00:00<br>10/04/2019 05:00:00                              | tos Generados<br>echa de partida hasta<br>stado<br>Arribo estimado<br>10/04/2019 14:00:00<br>10/04/2019 14:00:00 | 10/04/2019<br>-<br>Manifiesto<br>18073MANI123456F<br>18073MANI123520K | Aduana<br>073<br>073          | USR: 20-22785659-4<br>EMP: 20-22785659-4<br>Lugar Operativo<br>Depósito Lo Primo<br>Depósito Lo Primo | AGENTE: ADUA<br>HOST: X84<br>Estado<br>Presentado               | Confirmación<br>de arribo<br>10/04/2019 14:10:00<br>10/04/2019 14:10:00 | Ratificado<br>SI<br>NO      |
| Contraction of the second second seco | to Aére<br>14-55 HS<br>vuelo<br>2 e Manifi<br>MIA<br>MIA                        | eo / Cor<br>estos ger<br>EZE<br>EZE                                                                                                    | 104/2019 Fr<br>104/2019 Fr<br>Er<br>nerados<br>10/04/2019 05:00:00<br>10/04/2019 05:00:00                    | cha de partida hasta<br>echa de partida hasta<br>Arribo estimado<br>10/04/2019 14:00:00<br>10/04/2019 14:00:00   | 10/04/2019<br>-<br>Manifiesto<br>18073MANI123456F<br>18073MANI123520K | A 🗙 Aduana<br>073<br>073      | USR: 20-22785659-4<br>EMP: 20-22785659-4<br>Lugar Operativo<br>Depósito Lo Primo<br>Depósito Lo Primo | AGENTE: ADUA<br>HOST: X84<br>Estado<br>Presentado               | Confirmación<br>de arribo<br>10/04/2019 14:10:00                        | Ratificado                  |
| Manifies<br>10/04/2019<br>Fecha de pa<br>Número de<br>Listado de<br>Número<br>de vuelo<br>AR 1293<br>AR 1293                                                                                                    | to Aére<br>14-55 HS<br>2 Manifi<br>MIA<br>MIA                                   | C / Cor<br>estos ger<br>estos ger<br>EZE<br>EZE                                                                                                    | 10/04/2019 Fe<br>Ber<br>Inerados<br>Partida<br>10/04/2019 05:00:00<br>10/04/2019 05:00:00                    | tos Generados<br>echa de partida hasta<br>tado<br>Arribo estimado<br>10/04/2019 14:00:00<br>10/04/2019 14:00:00  | 10/04/2019<br>-<br>Manifiesto<br>18073MANI123456F<br>18073MANI123520K | A * 4<br>Aduana<br>073<br>073 | USR: 20-22785659-4<br>EMP: 20-22785659-4<br>Lugar Operativo<br>Depósito Lo Primo                      | AGENTE: ADUA<br>HOST: X84                                       | Confirmación<br>de arribo<br>10/04/2019 14:10:00                        | Ratificado                  |
| Contraction of the second second seco | to Aére<br>14-55 HS<br>2 Manifi<br>MIA<br>MIA                                   | C / Cor<br>estos gel<br>estos gel<br>EZE<br>EZE                                                                                                    | rsulta de Manifies<br>(04/2019 Fe<br>Ber<br>nerados<br>Partida<br>10/04/2019 05:00:00<br>10/04/2019 05:00:00 | tos Generados<br>echa de partida hasta<br>stado<br>Arribo estimado<br>10/04/2019 14:00:00<br>10/04/2019 14:00:00 | 10/04/2019<br>-<br>Manifiesto<br>18073MANI123456F<br>18073MANI123520K | A * 4                         | USR: 20-22785659-4<br>EMP: 20-22785659-4<br>Lugar Operativo<br>Depósito Lo Primo<br>Depósito Lo Primo | AGENTE: ADUA<br>HOST: X84                                       | Confirmación<br>de arribo<br>10/04/2019 14:10:00                        | Ratificado                  |
| Contraction of the second second seco | to Aére<br>14-55 HS<br>17tda dese<br>2 Manifi<br>MIA<br>MIA                     | Control Control Contro | 104/2019 Fr<br>Berados<br>Partida<br>10/04/2019 05:00:00<br>10/04/2019 05:00:00                              | cha de partida hasta<br>echa de partida hasta<br>Arribo estimado<br>10/04/2019 14:00:00<br>10/04/2019 14:00:00   | 10/04/2019<br>-<br>Manifiesto<br>18073MANI123456F<br>18073MANI123520K | A 🗙 Aduana<br>073<br>073      | USR: 20-22785659-4<br>EMP: 20-22785659-4<br>Lugar Operativo<br>Depósito Lo Primo<br>Depósito Lo Primo | AGENTE: ADUA<br>HOST: X84<br>Estado<br>Presentado<br>Presentado | Confirmación<br>de arribo<br>10/04/2019 14:10:00                        | Ratificado                  |
| Listado de<br>Número de<br>Número de<br>Número de vuelo<br>AR 1293<br>AR 1293                                                                                                    | to Aére<br>to Aére<br>rrtida des<br>e Manifi<br>MiA<br>MiA                      | Control Control Contro | nsulta de Manifies<br>(04/2019 Fr<br>Er<br>nerados<br>Partida<br>10/04/2019 05:00:00<br>10/04/2019 05:00:00  | tos Generados<br>echa de partida hasta<br>ado<br>Arribo estimado<br>10/04/2019 14:00:00<br>10/04/2019 14:00:00   | 10/04/2019<br>-<br>Manifiesto<br>18073MANI123456F<br>18073MANI123520K | A * 4                         | USR: 20-22785659-4<br>EMP: 20-22785659-4<br>Lugar Operativo<br>Depósito Lo Primo<br>Depósito Lo Primo | AGENTE: ADUA<br>HOST: X84                                       | Confirmación<br>de arribo<br>10/04/2019 14:10:00<br>10/04/2019 14:10:00 | Ratificado                  |

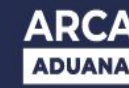

Además, en esta pantalla se podrán visualizar los datos que posee el manifiesto de importación SIM, como ser:

- Número de vuelo. Identificador del vuelo; ejemplo: AR 1293
- Origen. Código e identificación de aeropuertos ISO de 3 dígitos
- Destino. Código e identificación del aeropuerto (ISO de 3 dígitos).
- **Partida.** Fecha del día y horario en la cual se realizó la partida del medio de transporte.
- Arribo estimado. Fecha del día y horario en la cual se realizará el arribo del medio de transporte
- Manifiesto. ID Manifiesto SIM
- Aduana. Código de la aduana a la cual se conectó el usuario y de jurisdicción en estado CUR.
- Lugar operativo (LOT).
- **Estado.** Por defecto este campo realiza la consulta de todos aquellos títulos que contengan un ID.
- **Confirmación de arribo.** Fecha del día y horario en la cual se realizó la confirmación de arribo del medio de transporte.
- **Ratificado.** Por defecto este campo realiza la consulta de todos aquellos títulos que contengan un ID. (SI/NO).